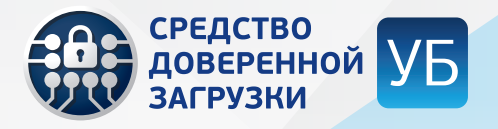

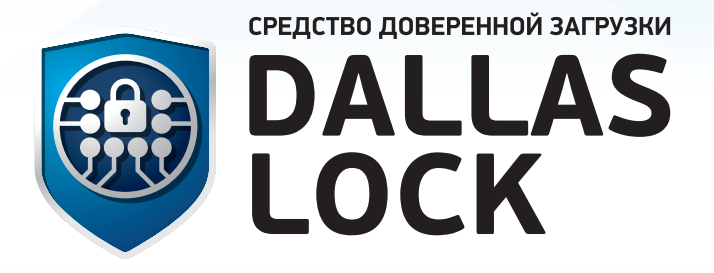

# инструкция

# ПО ТЕСТИРОВАНИЮ СОВМЕСТИМОСТИ СДЗ УБ DALLAS LOCK

(Средства доверенной загрузки уровня BIOS)

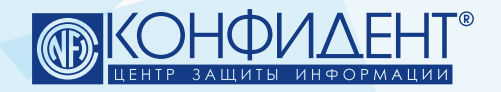

Для проведения тестирования необходимо наличие следующего оборудования и ПО:

1. ТС, проверяемое на совместимость.

2. Жесткий диск с UEFI-загружаемой ОС.

Обязательными условиями являются отсутствие LVM-разметки и отсутствие software RAID.

3. USB-флеш-накопитель для инсталляции СДЗ УБ Dallas Lock.

#### ПОДГОТОВКА ИНСТРУМЕНТАРИЯ

Перед началом тестирования необходимо подготовить флеш-накопитель и жесткий диск с ОС. Подготовка установочного флеш-накопителя:

1. Флеш-накопитель необходимо отформатировать в ФС FAT-32.

2. Распаковать содержимое архива актуальной версии СДЗ УБ Dallas Lock в корень флэш-накопителя.

Подготовка жесткого диска с ОС:

1. На жесткий диск необходимо установить UEFI-загружаемую ОС, например Linux Ubuntu или Windows 10. Процесс установки поддерживает только файловые системы EXT и NTFS.

2. Обязательными условиями являются отсутствие LVM-разметки и отсутствие software RAID.

После подготовки установочной флешки и жесткого диска можно приступить к процедуре тестирования СДЗ УБ Dallas Lock.

#### ПРОВЕДЕНИЕ ТЕСТИРОВАНИЯ

 Подключаем к проверяемому на совместимость ТС созданный нами жесткий диск. Рекомендуется один раз с него загрузиться, чтобы убедиться, что диск работает и проблем при подключении не было.

2. Подключаем установочную флешку с СДЗ УБ Dallas Lock и загружаемся с нее (предварительно установив её в последовательности загрузки, в BIOS).

Для корректной работы инсталлятора нужно отключить SecureBoot и другие механизмы защиты, встроенные в BIOS. Например, TPM.

3. После загрузки инсталлятора появится главное меню.

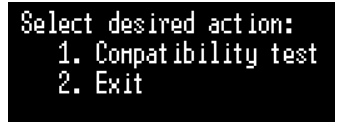

4. Нажатием на клавишу выбираем

Проверка совместимости (запуск тестов Read test, Write test и Patch test).

5. После выбора пункта №1 должно появиться сообщение:

Please enter company name

Далее пользователь должен ввести строку (компания) и нажать клавишу Enter, строка должна сохраниться.

Далее должно вывестись сообщение: Please enter hostname

Далее пользователь должен ввести строку (имя TC) и нажать клавишу Enter, строка должна сохраниться. Строки должны соответствовать условиям:

- длина строки: 1-16 символов;

- недопустимые символы: <, >, :, «, /, \, |, ?, \*.

После ввода имени ТС должны запуститься тесты в следующем порядке:

Read test. Write test. Patch test.

После завершения тестов должны быть сохранены все файлы, далее отобразится сообщение: Compability test: <Success/Success (use programmer)/Failure> Result saved in a directory \results\ Log files saved in a directory \results\logs\ Please send result and log files to helpdesk@confident.ru Press any key to reboot

После нажатия на любую клавишу должна произойти перезагрузка TC. После загрузки ОС пользователю должны быть доступны созданные файлы.

Если тест Write test завершен с ошибкой Access Denied, но остальные тесты успешно пройдены, то результат совместимости должен быть Success (use programmer).

#### ПРОВЕДЕНИЕ ТЕСТА READ TEST

**Read test** — проверяет возможность вычитки капсулы BIOS из микросхемы. В случае успешного прохождения теста на экране должно отобразиться сообщение: *Read test: Success* 

В случае непрохождения теста на экране должно отобразиться сообщение: Read test: Failure

Если тест не пройден, должна выводиться ошибка и краткое пояснение к ней. После выполнения теста результаты должны сохраняться в лог-файлы. В ходе прохождения теста должна отображаться индикация прогресса в виде процентов.

# ПРОВЕДЕНИЕ ТЕСТА WRITE TEST

Write test — проверяет возможность записи капсулы BIOS в микросхему. В случае успешного прохождения теста на экране должно отобразиться сообщение: Write test: Success

В случае непрохождения теста на экране должно отобразиться сообщение: Write test: Failure

Если тест не пройден, должна выводиться ошибка и краткое пояснение к ней. Например: BIOS write error: Access Denied

После выполнения теста результаты должны сохраняться в лог-файлы. В ходе прохождения теста должна отображаться индикация прогресса в виде процентов.

### ПРОВЕДЕНИЕ ТЕСТА РАТСН ТЕЗТ

Patch test — проверяет возможность патчинга BIOS. В случае успешного прохождения теста на экране должно отобразиться сообщение: Patch test: Success

В случае непрохождения теста на экране должно отобразиться сообщение: Patch test: Failure Если тест не пройден, должна выводиться ошибка и краткое пояснение к ней. После выполнения теста результаты должны сохраняться в лог-файлы. В ходе прохождения теста должна отображаться индикация прогресса в виде процентов.

## СОХРАНЕНИЕ ЛОГ-ФАЙЛОВ НА ФЛЕШ-НАКОПИТЕЛЬ

Результаты прохождения тестов необходимо фиксировать в виде лог-файлов. Прошивки BIOS, полученные в ходе тестирования, должны сохраняться на флеш-накопитель. Лог-файл имеет расширение «.log» и представляет собой форматированный текстовый файл.

Пример части используемого лог-файла «KtInstaller.log»: Version: v1.0.17 Computer name status: Not Found DEBUG: 0. TRACE: 0. INIT = COMMON Checking for a protocol Installer protocol is not set on handle Unsupported Installer progress is cleared Installer progress: 0x00 Installer progress: Got Install Installer progress: OK The console supports modes: 0.80 x 25 1.80 x 50 2.100 x 31 3.127 x 33 4. Unsupported 5. 120 x 50 6.127 x 33

Лог-файлы должны храниться на флеш-накопителе в папках: «\results\logs\[производитель МП]-[модель МП]-[компания]-[имя TC]-[дата-время]-[результат теста]».

#### СБОР ДАННЫХ ОБ АППАРАТНОЙ ПЛАТФОРМЕ И СОХРАНЕНИЕ РЕЗУЛЬТАТОВ В ВИДЕ ФАЙЛА

Утилита должна собрать данные об аппаратной платформе TC и сохранить в результирующий файл. Результирующий файл должен храниться на флеш-накопителе в папке «\results», и иметь имя в формате «[производитель МП]-[модель МП]-[компания]-[имя TC]-[дата-время]-[результат теста].log». Где [результат теста] — результат совместимости на основе тестов, принимает значения Success, Success (use programmer) или Failure.

Формат файла аналогичен используемому лог-файлу «PlatformInfo.log»:

| UEFI version:  | v2.8                                                 |
|----------------|------------------------------------------------------|
| CPU vendor:    | GenuineIntel                                         |
| CPU name:      | Intel(R) Core(TM) i5-14600K                          |
| Chipset vendor | : Intel Corporation, 0x8086                          |
| Chipset name:  | Intel Alder Lake-P 600 Series Mobile Chipset, 0x7A06 |
| Flash ROM:     | Macronix MX25L12805D, 16 MB                          |
| BIOS vendor:   | American Megatrends International, LLC.              |
| BIOS version:  | F16b, release date 11/09/2023                        |
| Manufacturer:  | Gigabyte Technology Co., Ltd.                        |
| Product name:  | B760M DS3H                                           |
| Serial number: | Default string                                       |
|                |                                                      |

Структура результирующего файла:

- компания;
- имя TC;
- расширенные результаты тестов;
- версия СДЗ УБ;
- версия UEFI;
- производитель CPU;
- модель CPU;
- производитель чипсета;
- модель чипсета;
- модель микросхемы Flash ROM;
- производитель BIOS;
- версия BIOS;
- производитель МП;
- модель МП;
- серийный номер МП (если задан).